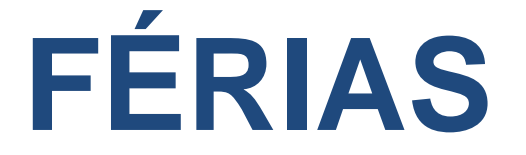

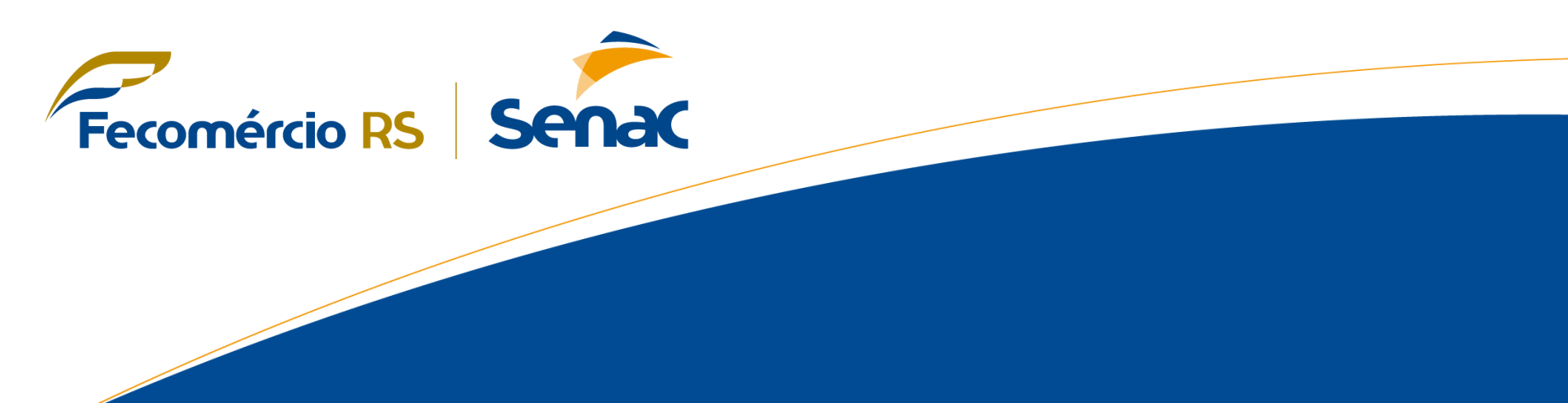

Atualização 08/2017

### **PROGRAMAÇÃO DE FÉRIAS**

As programações de férias devem ser realizadas com <u>45 dias</u> de antecedência a data de saída de férias do colaborador.

A data de saída das férias deve ser <u>sempre programada para uma segunda-feira</u>, em virtude dos prazos para pagamento.

O cronograma de limite para programações e cancelamentos de férias é sempre enviado no início do ano por e-mail para os Facilitadores de RH.

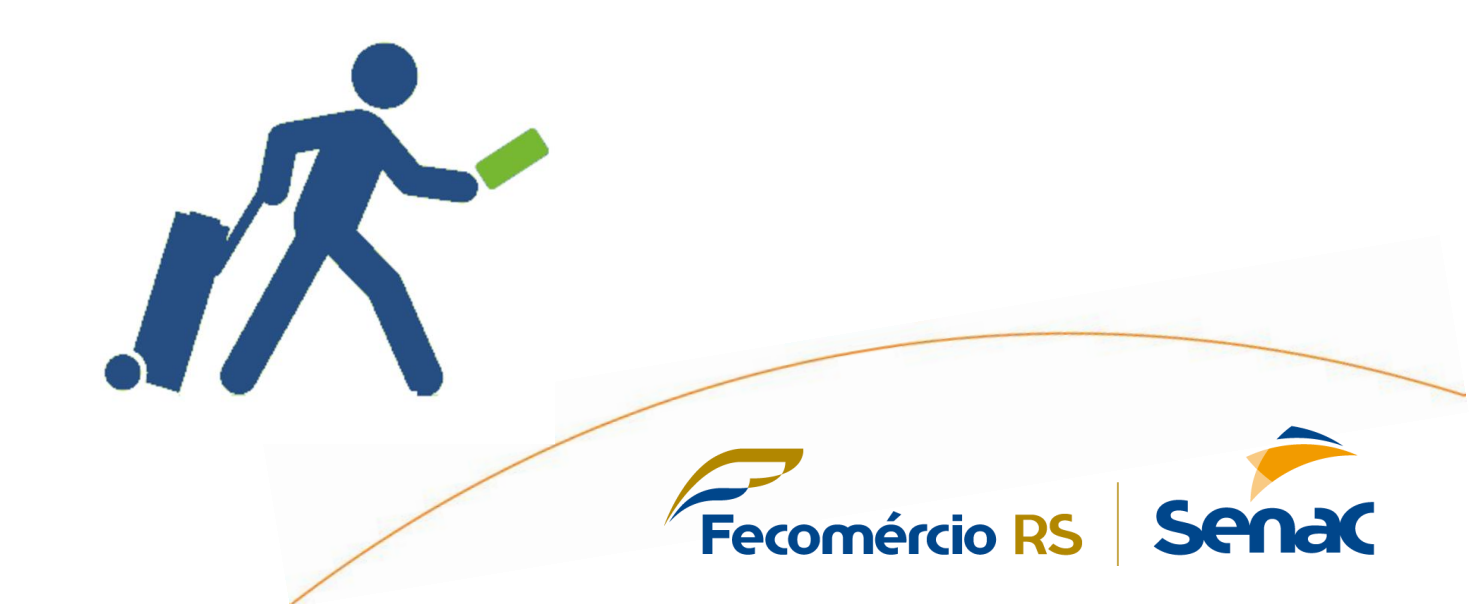

## FORMAS DE PROGRAMAÇÃO

O gozo de férias pode ser dividido em no máximo 2 (duas) datas e podem ser

prøgramados da seguinte maneira:

- Gozar 30 dias consecutivos;
- Gozar 20 dias e 10 de abono pecuniário;

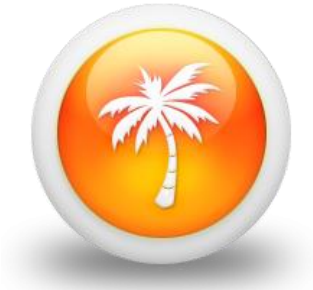

**Fecomércio** RS

- Gozar 20 dias e deixar o saldo de 10 dias para programar em outro período;
- Gozar 10 dias, 10 de abono pecuniário e o saldo de 10 dias que restar programar para outra data;
- Gozar 10 dias e depois o saldo de 20 dias programar para outra data.

O colaborador também pode solicitar o **adiantamento do 13**º, mas somente **50%**.

#### IMPORTANTE

- O gozo de férias não pode ser menor que 10 dias;
- Não é possível fracionar as férias em 3 períodos;
- O abono pecuniário é apenas de 10 dias;
- Não é possível vender os 30 dias de férias;
- O Senac não adianta férias (Cuidar o período aquisitivo);
- Aos menores de 18 (dezoito) anos e aos maiores de 50 (cinquenta) anos de idade, deve ser solicitado ao NRH para que faça a programação de férias, pois a ADP está parametrizada conforme a CLT, que prevê que as férias destes colaboradores devem ser quitadas de uma só vez.

Fecomércio R

#### UMA PROGRAMAÇÃO DE CADA VEZ!

Caso haja duas programações de férias para um colaborador, deverão ser feitas separadamente, conforme abaixo:

**Exemplo:** O colaborador deseja gozar um período das férias em Janeiro e outro em Maio. É preciso que primeiro seja feita a programação de Janeiro e aguarde o responsável do NRH enviar o relatório para confirmação das férias de Janeiro. Depois que as férias de Janeiro forem confirmadas, poderá ser feita a programação das férias de Maio.

Se por ventura as duas programações forem feitas juntas, o sistema entende que a última programação (Maio) deverá substituir a primeira (Janeiro). Sendo assim, o sistema **não irá calcular as férias do colaborador.** 

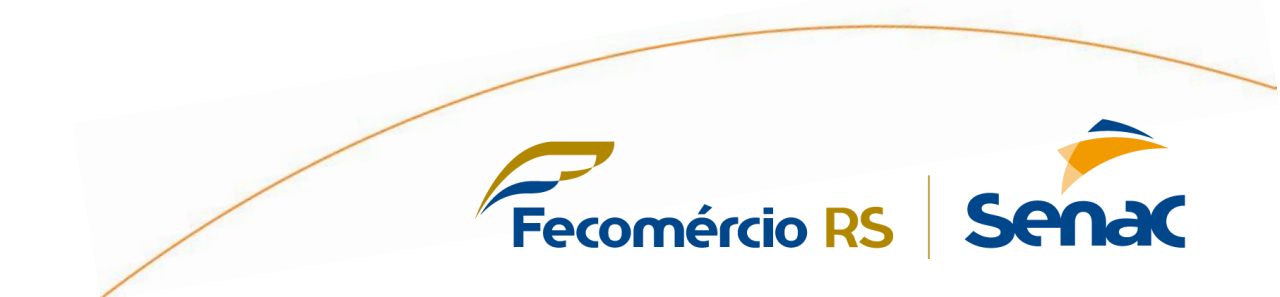

A programação das férias deve ser feita pelo acesso "Painel Interface", onde deverá

ser selecionado o ícone "Painel do Cliente" e posteriormente "Férias".

/

| C Automatic Data Processing, Inc. [US]   https://www.adpweb.com.br/rhweb5,                                                                                                    |
|----------------------------------------------------------------------------------------------------|
| KATIANI DA SILVA LANES – Interface Tipo-U Alteração de Acesso V<br>Última Visita: 07/08/2017 - 13:12:46                                                                                                    |
| Home Painel do Cliente Processos O acesso é atu                                                                                                    |
| Painel do Cliente 1223/1 (PRODUCAO)                                                                                                    |
| Painel Requisições - BPO                                                                                                    |
| Verificar<br>Requisições       Verificar<br>Empregado       Verificar<br>Afastar<br>Aprovações       Verificar<br>Avaliar<br>Aprovações       Verificar<br>Férias       Verificar<br>Manutenção<br>de Acessos       Verificar<br>Cadastros<br>Básicos       Verificar<br>In         Painel do Colaborador |
| Aniversários Ponto                                                                                                    |
| Fecomércio RS Senac                                                                                                    |

#### Selecionar a opção "Programação Individual";

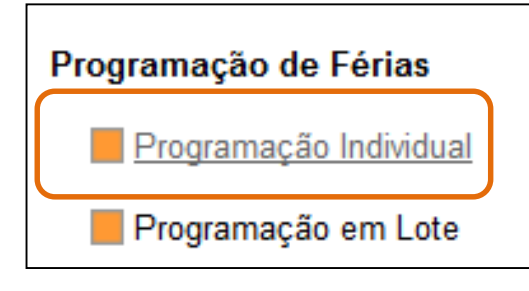

#### Procurar o colaborador para inserir a programação;

| Pesquisa por:      | Mat       | rícula O Nome 9662              |    | Mostra N° de Iten       | nr os Demitidos<br>ns 7 Pesquisar |
|--------------------|-----------|---------------------------------|----|-------------------------|-----------------------------------|
| Foto               | Matrícula | Nome                            |    | Período Aquisitivo      | Início Gozo Abono Perc. 13o       |
| MAT<br>RÍC<br>ULA: | 9646      | WALESKA PIRES DE CAMARGO        |    | 10/06/2013 a 09/06/2014 | Sem Programação                   |
| MAT<br>RÍC<br>ULA: | 9650      | CAMILA GIARETTA                 |    | 10/06/2013 a 09/06/2014 | Sem Programação                   |
| MAT<br>RÍC<br>ULA: | 9651      | FABIANA DE OLIVEIRA VIDAL       |    | 10/06/2013 a 09/06/2014 | Sem Programação                   |
| MAT<br>RÍC<br>ULA: | 9654      | MICHELE ARAUJO DE CASTRO MANCIN | II | 10/06/2014 a 09/06/2015 | Sem Programação                   |

Fecomércio RS

A

Se

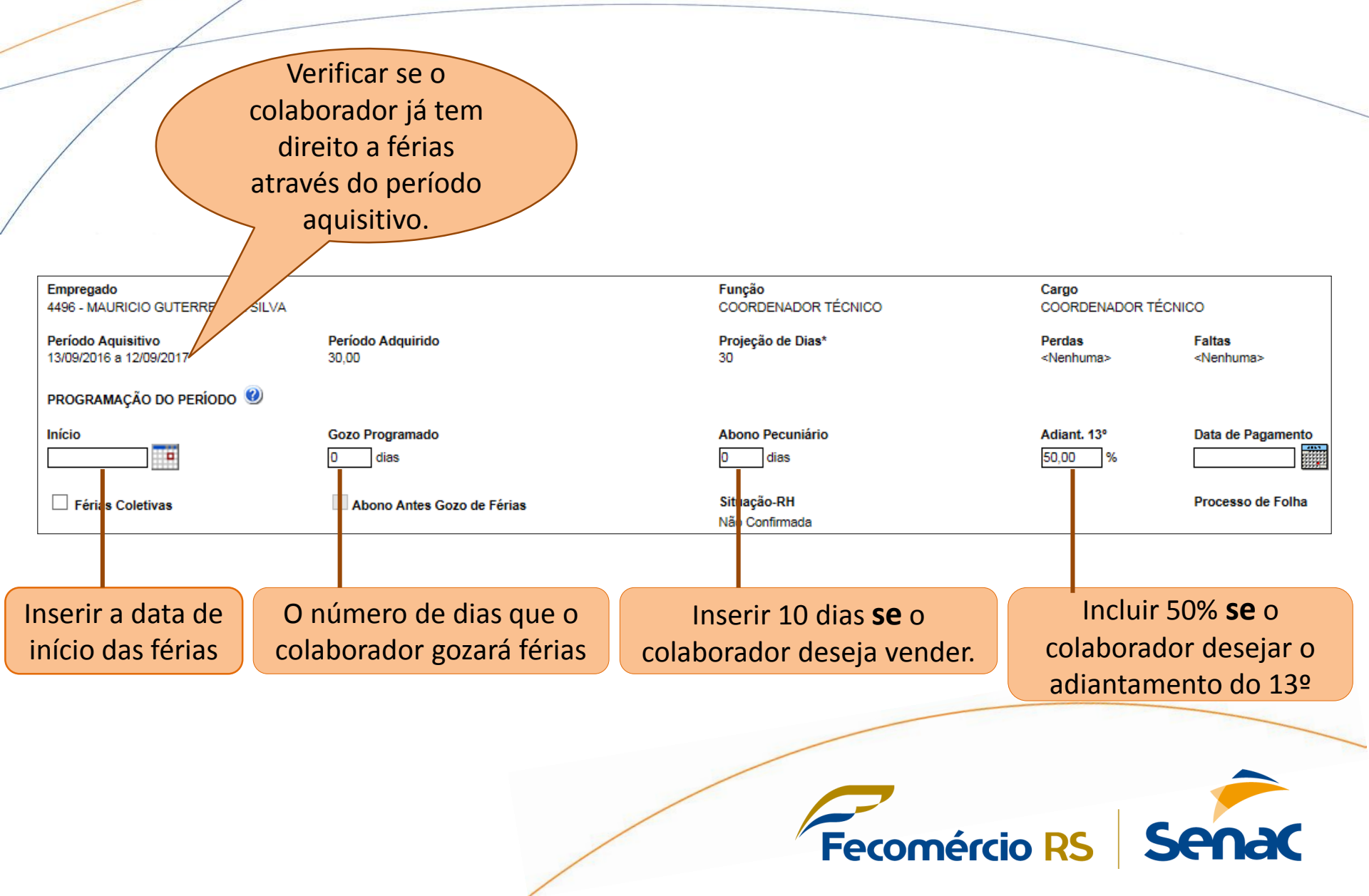

Após concluída a programação, será gerado o número da **requisição**, que deverá ser salvo pelo facilitador de RH.

A requisição serve para que seja localizada a solicitação das férias, caso aconteça algum erro de processamento.

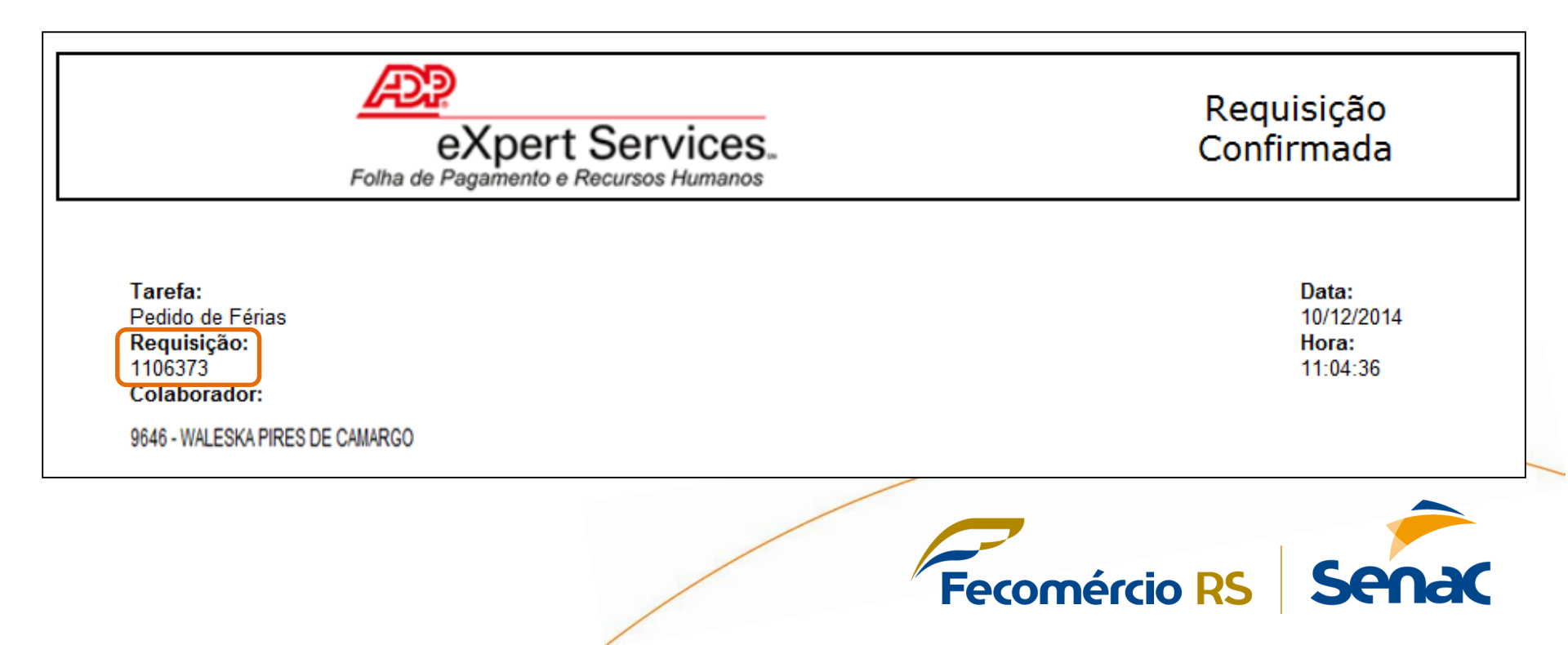

### **PROGRAMAÇÃO DE FÉRIAS**

Concluída as programações de férias, o facilitador de RH deverá aguardar o relatório para confirmar as férias, que será enviado pelo NRH na metade do mês que antecede o mês de saída das férias.

**Exemplo:** *O relatório de programações de férias para Janeiro será enviado na metade do mês de Dezembro.* 

O facilitador de RH deverá conferir e confirmar se todas as férias estão programadas, caso alguma programação não esteja no relatório, deverá ser sinalizado ao responsável do processo, enviando-lhe o número da requisição para que a solicitação seja localizada.

OBS.: Neste período deve ser feita somente a confirmação das programações. Solicitações de alteração na programação não será possível.

**Fecomércio** RS

### **PERÍODO AQUISITIVO E CONCESSIVO**

Período Aquisitivo: o período aquisitivo de férias é o período de 12 (doze) meses a contar da data de admissão do empregado que, uma vez completados, gera o direito ao empregado de gozar os 30 (trinta) dias de férias.

Período Concessivo: o período concessivo de férias é o prazo que a lei estabelece para que o empregador conceda as férias ao empregado. Este prazo equivale aos 12 (doze) meses subsequentes a contar da data do período aquisitivo completado.

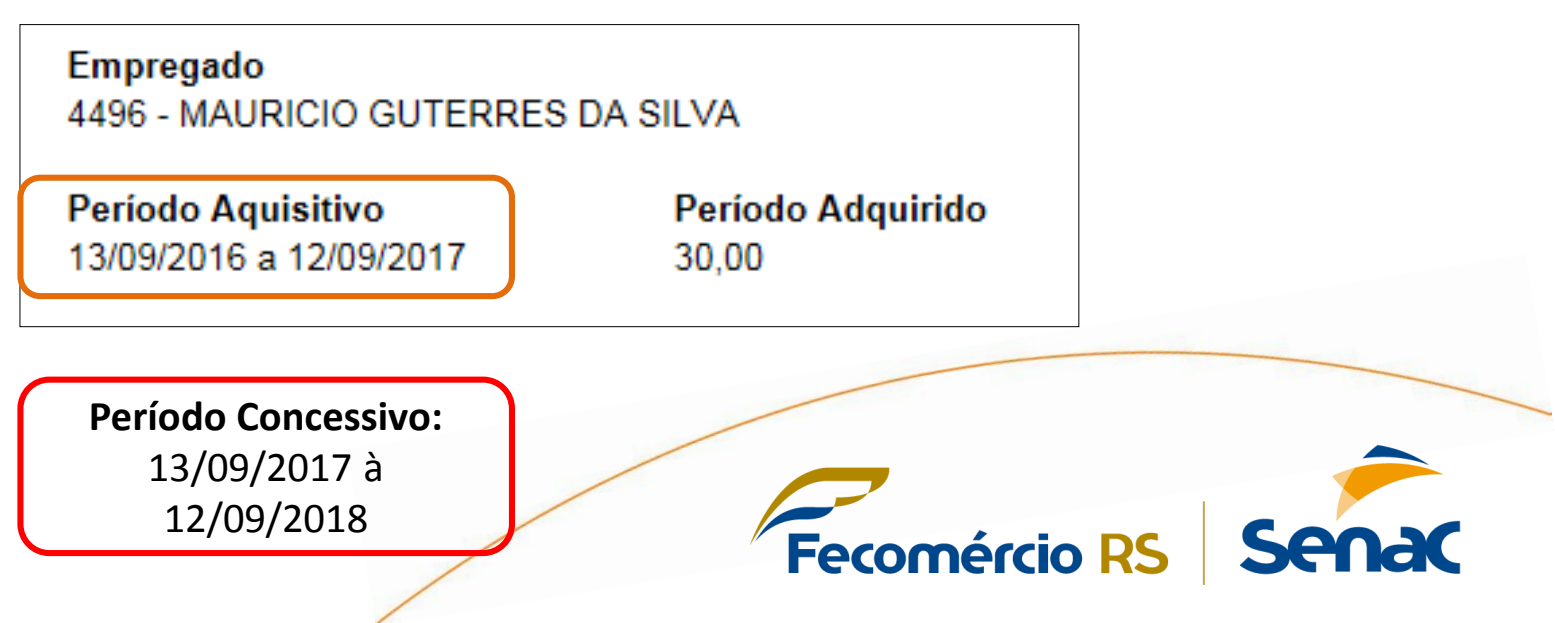

#### FÉRIAS EM DOBRO

O empregado faz jus ao pagamento das férias em dobro, quando elas forem concedidas após o **término do período concessivo.** Esta dobra ocorre apenas em relação à remuneração. Assim o empregado goza 30 dias de descanso e recebe pecuniariamente 60 dias.

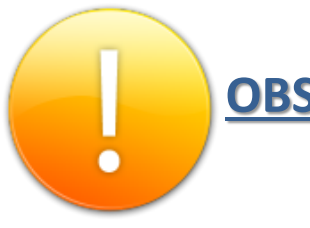

**<u>OBS.</u>**: É de responsabilidade do facilitador de RH o monitoramento para que não ocorra férias em dobro.

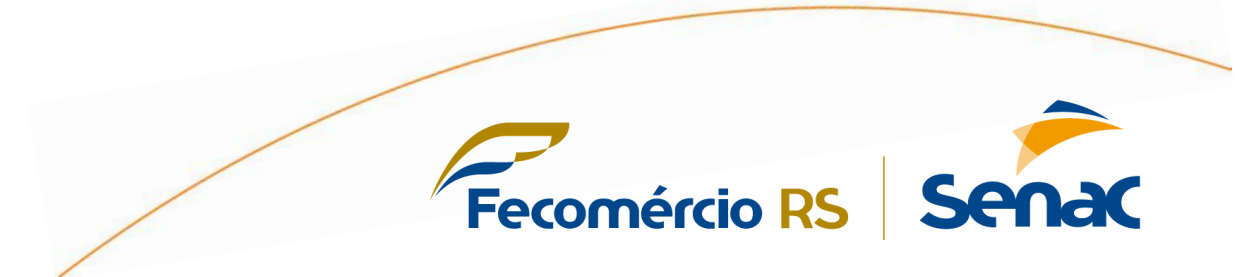

# RELATÓRIOS

Existem dois relatórios para verificarmos as programações de férias dos colaboradores, o relatório de programação de férias e empregados em férias por período.

Estes dois relatórios são gerados através do painel menu;

| KATIANI DA S<br>(1223_KLANE<br>Última Visita: 08/08 | LVA LANES<br>Alteração de Acesso T<br>2017 - 16:09:19 | O relatório           |
|-----------------------------------------------------|-------------------------------------------------------|-----------------------|
| Home RH Folha Por                                   | to Processos                                          | gerado no <b>menu</b> |
| Folha >> Folha de Pagament                          | >> Administração de Pessoal >> Férias                 | ADP.                  |
| <ul> <li>Admissão e Dados<br/>Pessoais</li> </ul>   | Folha » Folha de Pagamento » Administração de Pesso   | al » Férias           |
| • Lançamentos                                       | Férias                                                | $- \otimes$           |
| • Administração Salarial                            | Funcionalidades Relatórios                            |                       |
| • Movimentação de Pessoal                           | Relação de Programação de Férias                      | •                     |
| Benefícios                                          | Rel. Empregados em Férias por Processo                | •                     |
|                                                     | Empregados em Férias por Período                      | •                     |
| • Férias                                            | Férias Programadas                                    | 0 hac                 |

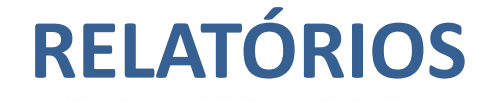

#### Relação de Programação de Férias

Este relatório irá informar os períodos aquisitivos e as **programações** de férias existentes para os colaboradores.

Selecionado o relatório, é preciso informar o número do estabelecimento;

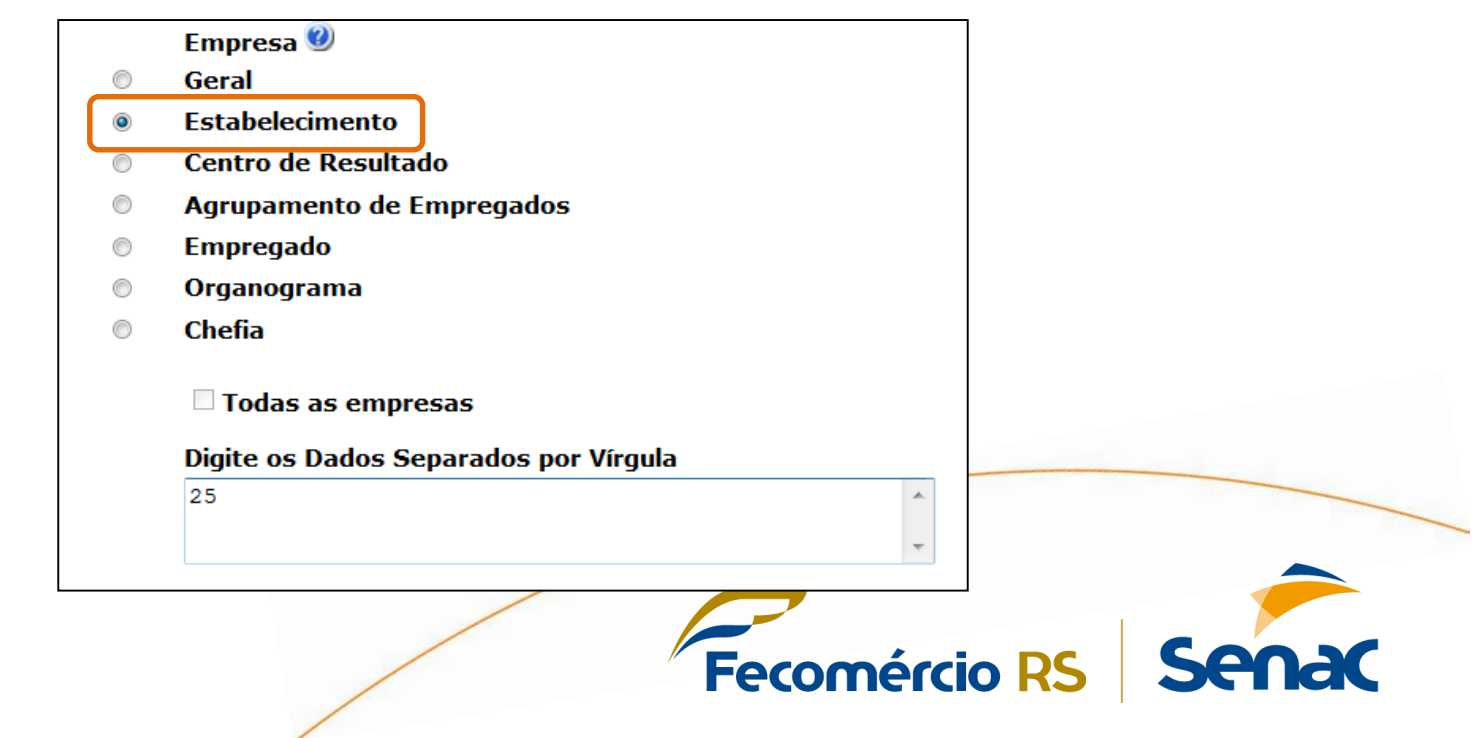

## **RELAÇÃO DE PROGRAMAÇÃO DE FÉRIAS**

#### Selecionar as opções conforme a imagem abaixo:

| Programação de Férias                                                                                                    |                                                                                                    |                                                                                                    |                                               |                                                                         |  |  |  |  |
|----------------------------------------------------------------------------------------------------|----------------------------------------------------------------------------------------------------|----------------------------------------------------------------------------------------------------|-----------------------------------------------|-------------------------------------------------------------------------|--|--|--|--|
| Ordenação:                                                                                                    | <ul> <li>Alfabética</li> <li>Matrícula</li> </ul>                                                                          | <ul> <li>Escala/Turma</li> <li>Data Limite</li> </ul>                                                                  | Vínculo Empregatíci                           | io: Trabalhador CLT<br>Estagiário<br>Diretor c/ FGTS<br>Diretor s/ EGTS |  |  |  |  |
|                                                                                                    | <ul> <li>Período Aquisitivo</li> <li>Data de Admissão</li> </ul>                                                           | <ul> <li>Selecionar a ordenação por p<br/>facilita a visualização dos cola<br/>estão com férias próximo a v</li> </ul> | eríodo aquisitivo<br>aboradores que<br>encer! | Menor Aprendiz<br>CLT - TEMPO PAR                                       |  |  |  |  |
| <ul> <li>□ Espaço Duplo en</li> <li>☑ Preencher com a</li> <li>☑ Apresentar todas</li> </ul>                                          | tre as Linhas<br>programação<br>s programações de cada (                                                                   | período                                                                                                    | Emprogra                                      | dos: ○ Afastadas                                                        |  |  |  |  |
| Data Referenci                                                                                                    | □ Permitir duas programações para o mesmo período aquisitivo Empregados: ○ Afastados O Ativos Data Referencial: 09/08/2017 |                                                                                                    |                                               |                                                                         |  |  |  |  |
| <ul> <li>Somente primeiro período</li> <li>Somente períodos vencidos de 09/08/2013 a 09/08/2017</li> <li>Todos os períodos</li> </ul> |                                                                                                    |                                                                                                    |                                               |                                                                         |  |  |  |  |
| Gerar Arquivo Ex<br>Gerar um batch                                                                                                    | ccel<br>por estabelecimento                                                                                                |                                                                                                    |                                               |                                                                         |  |  |  |  |
| 🖶 concluir 🄄 desfazer 😣 can                                                                                                    | celar 🚱                                                                                                    |                                                                                                    |                                               |                                                                         |  |  |  |  |
| Após, visualiz                                                                                                    | ar o relatório na                                                                                                    | aba de "Processos".                                                                                                    |                                               |                                                                         |  |  |  |  |

Fecomércio RS Senac

### **RELAÇÃO DE PROGRAMAÇÃO DE FÉRIAS**

Gerado o relatório, será possível verificar o período aquisitivo, saldo para gozo,

os dias já gozados em outro período, a programação realizada, abono pecuniário e

#### adiantamento do 13º salário

| Programação de Férias                                                       |                                                                                             |              |            |     |          |       |            |                |             |                 |                 |             |      |        |            |       |
|-----------------------------------------------------------------------------|---------------------------------------------------------------------------------------------|--------------|------------|-----|----------|-------|------------|----------------|-------------|-----------------|-----------------|-------------|------|--------|------------|-------|
| SERV. NACIONA<br>03.422.707/0                                               | SERV. NACIONAL DE APRENDIZAGEM COMERCIAL Programação de Férias Página<br>03.422.707/0001-84 |              |            |     |          |       |            |                | Página<br>1 |                 |                 |             |      |        |            |       |
| ESTAB: 03 SENAC ADMINISTRAÇÃO REGIONAL SEDE<br>Data Referencial: 09/08/2017 |                                                                                             |              |            |     |          |       |            |                |             |                 |                 |             | CNPJ | : 0342 | 2707000184 |       |
| Matrícula M                                                                 | Nome                                                                                        | Escala/Turma | Admissão   | Sit | Período  | Aqui  | Bitivo     | Qtde<br>(Dias) | Meses       | Saldo<br>(Dias) | Dias<br>Gozados | Programação | Dias | Abono  | 13°Sal     | Visto |
| 11285 I                                                                     | DAIANE DA COSTA SANTO                                                                       | 1/19         | 23/10/2014 | ATI | 23/10/20 | )15 a | 22/10/2016 | 30,0           | 12          | 10,00           | 20,00           | _/_/        |      |        |            |       |
| 11284 H                                                                     | FRANCIELI POSSAMAI HI                                                                       | 1/19         | 23/10/2014 | ATI | 23/10/20 | )15 a | 22/10/2016 | 30,0           | 12          | 10,00           | 20,00           | _/_/        |      |        |            |       |
| 11935 \                                                                     | VICENZO ROCHA DALLA V                                                                       | 1/19         | 05/11/2015 | ATI | 05/11/20 | )15 a | 04/11/2016 | 30,0           | 12          | 20,00           | 10,00           | _/_/        |      |        |            |       |
| 5172 B                                                                      | FERNANDA GONZATTI                                                                           | 1/19         | 07/11/2005 | ATI | 07/11/20 | )15 a | 06/11/2016 | 30,0           | 12          | 10,00           | 20,00           | 21/09/2017  | 10   | 0      | 0,00       |       |
| 8341 H                                                                      | POLIANA KLEMM                                                                               | 1/19         | 09/11/2011 | ATI | 09/11/20 | )15 a | 08/11/2016 | 30,0           | 12          | 20,00           | 10,00           |             |      |        |            |       |
| 5706 0                                                                      | CLAUDIA ZANK                                                                                | 1/19         | 13/11/2006 | ATI | 13/11/20 | )15 a | 12/11/2016 | 30,0           | 12          | 30,00           | 0,00            |             |      |        |            |       |
| 6251 (                                                                      | JRIAN KUBASKI                                                                               | 1/19         | 19/11/2007 | AII | 19/11/20 | 15 a  | 18/11/2016 | 30,0           | 12          | 15,00           | 15,00           | 11/00/0017  | 10   |        |            |       |
| 113/4 0                                                                     | JENIFFER SANIUS DE OL                                                                       | 1/19         | 11/12/2014 | AIL | 11/12/20 | 15 a  | 10/12/2016 | 30,0           | 12          | 10,00           | 20,00           | 11/09/201/  | 10   | 0      | 0,00       |       |
| 10261 1                                                                     | ATCA SUCT FIV                                                                               | 1/19         | 10/12/2006 | ATT | 19/12/20 | 15 8  | 17/12/2016 | 20,0           | 12          | 10,00           | 20,00           |             |      |        |            |       |
| 8395 1                                                                      | MATCH SUSI ELI<br>MATTIS FDANKE ANDDEAT                                                     | 1/19         | 02/01/2012 | ATT | 02/01/20 | 15 a  | 01/01/2017 | 30,0           | 12          | 20,00           | 10 00           | -',',       |      |        |            |       |
| 6280 0                                                                      | CASSIANE DO CARMO BOR                                                                       | 1/11         | 02/01/2012 | ATT | 02/01/20 | 16 a  | 01/01/2017 | 30,0           | 12          | 10 00           | 20,00           | 18/09/2017  | 10   |        | 50.00      |       |
| 10282 1                                                                     | MARCIA CRISTINA FELLI                                                                       | 1/19         | 02/01/2014 | ATT | 02/01/20 | 16 a  | 01/01/2017 | 30.0           | 12          | 10,00           | 20,00           | / /         | 10   | ×      | 00,00      |       |
| 7777 1                                                                      | LUCAS ARONNE SCHIFINO                                                                       | 1/19         | 03/01/2011 | ATI | 03/01/20 | 16 a  | 02/01/2017 | 30,0           | 12          | 30,00           | 0,00            | _',_',      |      |        |            |       |

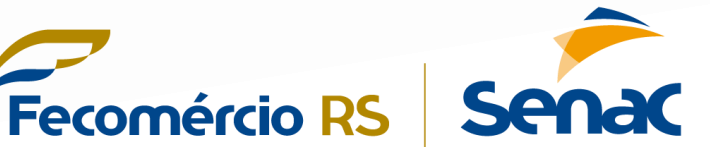

### **EMPREGADOS EM FÉRIAS POR PERÍODO**

#### Empregados em Férias por Período

Este relatório irá informar somente as **férias confirmadas** do período (mês) já encerrado (calculado).

Selecionado o relatório, é preciso informar o número do estabelecimento;

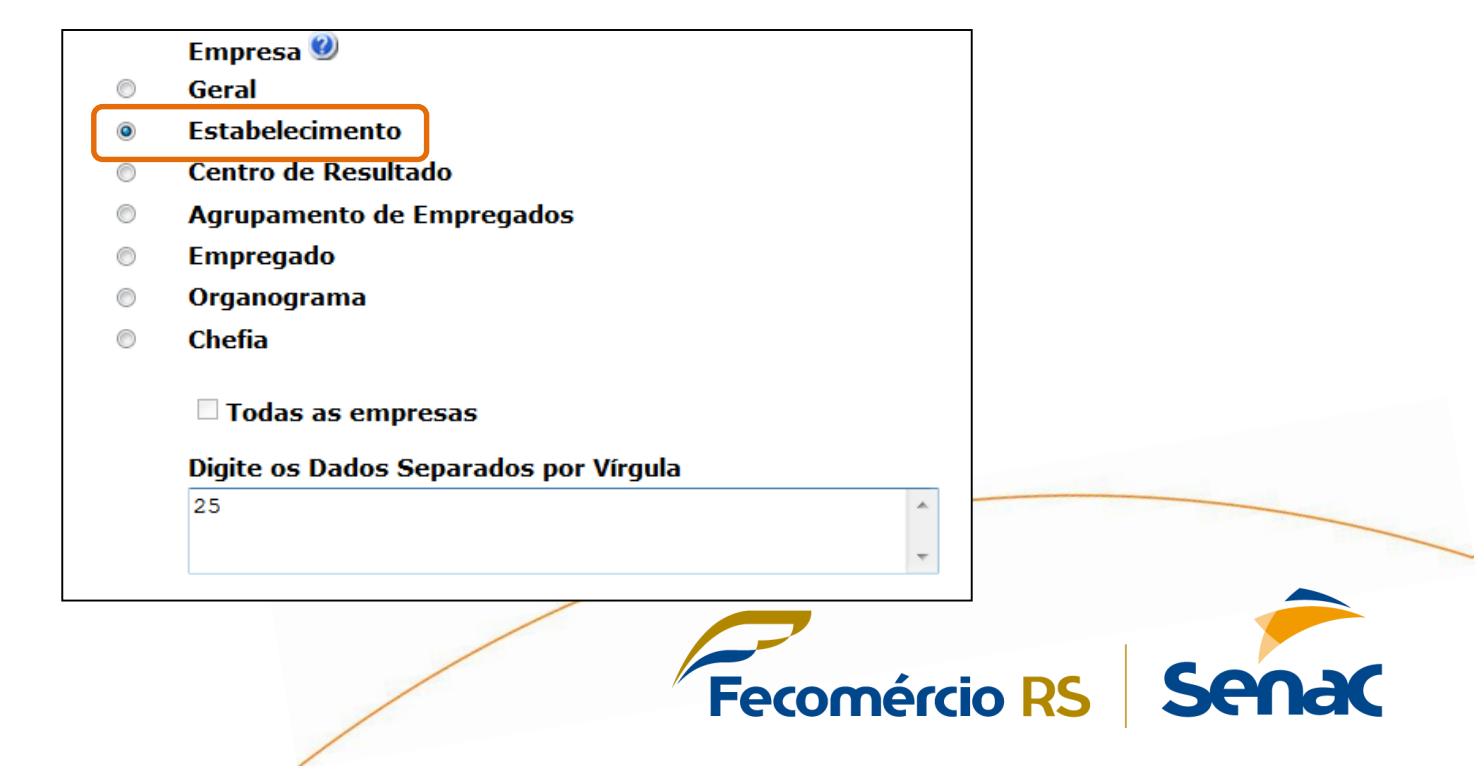

## **EMPREGADOS EM FÉRIAS POR PERÍODO**

#### E selecionar as opções conforme a imagem abaixo:

| Empregados em Férias por Período                                                                                                    |                                                                                |
|----------------------------------------------------------------------------------------------------|--------------------------------------------------------------------------------|
| Opção:<br>Osó afastados ainda no período<br>Afastou no período<br>O Retornou no período<br>O Todos os afastados do mês<br>Vínculo Empregatício | Período<br>De 01082017 até 31082017 ×<br>Ordenação<br>Alfabética Matrícula     |
|                                                                                                    | O período informado se<br>refere ao mês de férias<br>já encerrado (calculado). |
|                                                                                                    |                                                                                |
| 🖶 concluir 🄄 desfazer 😣 cancelar 🎯                                                                                                    |                                                                                |
| Após, visualizar o relatório na aba de "Processos".                                                                                            |                                                                                |
| Fecor                                                                                                    | nércio RS Senac                                                                |

## **EMPREGADOS EM FÉRIAS POR PERÍODO**

#### Gerado o relatório, será possível verificar a data de afastamento e retorno

| Empregados                | em Férias por Período                  |                                          |                          |          |
|---------------------------|----------------------------------------|------------------------------------------|--------------------------|----------|
| SERV. NACION<br>COMERCIAL | AL DE APRENDIZAGEM                     | Empregados em Férias por Período         |                          | Págii    |
| 03.422.707/0              | 0001-84                                |                                          |                          |          |
| Estabelecin               | mento: 03 - SENAC ADMINISTRAÇÃO REGION | AL - SEDE                                |                          |          |
| Período: (                | 01/08/2017 - 31/08/2017                |                                          |                          |          |
| Empregados                | que se afastaram no período.           |                                          |                          |          |
| Vinculo Emp               | pregatício: Todos                      |                                          |                          |          |
| Matrícula                 | Nome                                   | Função                                   | Dt.Admiss. Dt.Afast. Dt  | .Retorno |
| 11706                     | ANDRE DAL MONTE GALLAS                 | ANALISTA II                              | 18/05/2015 21/08/2017 31 | /08/2017 |
| 4895                      | CRISTIANE OLIVEIRA TOLFO               | TÉCNICO DE NÍVEL SUPERIOR I              | 20/06/2005 21/08/2017 31 | /08/2017 |
| 11813                     | CRISTINA BILHALBA                      | AUX.ADMINISTRATIVO II                    | 03/08/2015 14/08/2017 24 | /08/2017 |
| 8285                      | DANIEL DA LUZ JUNIOR                   | ANALISTA II                              | 26/09/2011 28/08/2017 07 | /09/2017 |
| 12142                     | DARQUILENE LUIZ MAGALHAES              | ANALISTA I                               | 20/04/2016 14/08/2017 24 | /08/2017 |
| 10703                     | EDILAINE DA SILVA VELINHO              | TECNICO DE NIVEL SUPERIOR I              | 23/04/2014 14/08/2017 24 | /08/2017 |
| 5098                      | FERNANDA DERENGOSKI                    | TECNICO DE NIVEL SUPERIOR I              | 05/09/2005 14/08/2017 03 | /09/2017 |
| 8342                      | CIAN BALBINOTTI DIFFET                 | COORDENADOR TECNICO                      | 14/11/2011 07/08/2017 22 | /08/2017 |
| 9240                      | TAMILE INTZA SCUMIDE                   | ANALIDIA II<br>AGGIGTENTE ADMINISTRATIVO | 14/02/2013 21/06/2017 31 | /08/2017 |
| 10608                     | MAGDA CENCI                            | TÉCNICO DE NÍVEL SUPERIOR I              | 03/04/2014 21/08/2017 31 | /08/2017 |
|                           |                                        |                                          |                          |          |

Fecomércio RS

a

Ser

A impressão do **recibo de férias** deve ser em duas vias, ambas deverão estar assinadas pelo Empregado e pelo Empregador (Diretor), uma via é entregue ao colaborador e a outra encaminhada por malote ao NRH.

Nos casos em que o recibo é do Diretor, quem assina pelo empregador é o NRH.

#### <u>Lembretes:</u>

- Os documentos devem ser assinados antes do colaborador sair de férias e enviados ao NRH;
- Ao imprimir o aviso retire o cabeçalho e rodapé, para que não saia a data de impressão no documento;

**Fecomércio** RS

- ➢ Não pode ser impresso em frente e verso;
- Todas as vias devem ser assinadas.

#### Para impressão do recibo de férias, é preciso selecionar opção abaixo:

| Folha >> Folha de Pagamento >> Administração de Pessoal >> Férias |                                                       |          |  |  |  |  |
|-------------------------------------------------------------------|-------------------------------------------------------|----------|--|--|--|--|
| <ul> <li>Admissão e Dados<br/>Pessoais</li> </ul>                 | Folha » Folha de Pagamento » Administração de Pessoal | » Férias |  |  |  |  |
| • Lançamentos                                                     | Cálculo de Férias                                     | — e      |  |  |  |  |
| <ul> <li>Administração Salarial</li> </ul>                        | Funcionalidades Relatórios                            |          |  |  |  |  |
| <ul> <li>Movimentação de Pessoal</li> </ul>                       | Conferência das Médias Férias / 13ºSal                | 0        |  |  |  |  |
| Benefícios                                                        | Aviso/Recibo/Abono de Férias                          | 0        |  |  |  |  |
| Férias                                                            | Proc. de Geração Arquivo Bancário                     | •        |  |  |  |  |

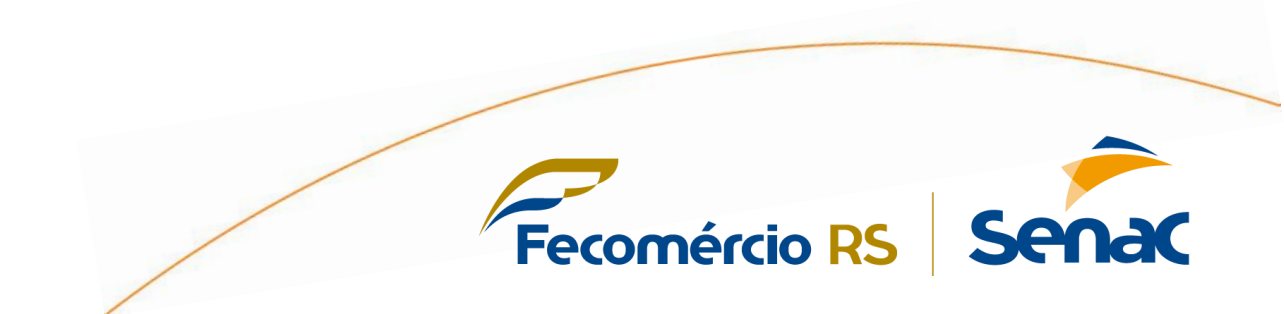

Incluir o número do processo, estabelecimento e concluir:

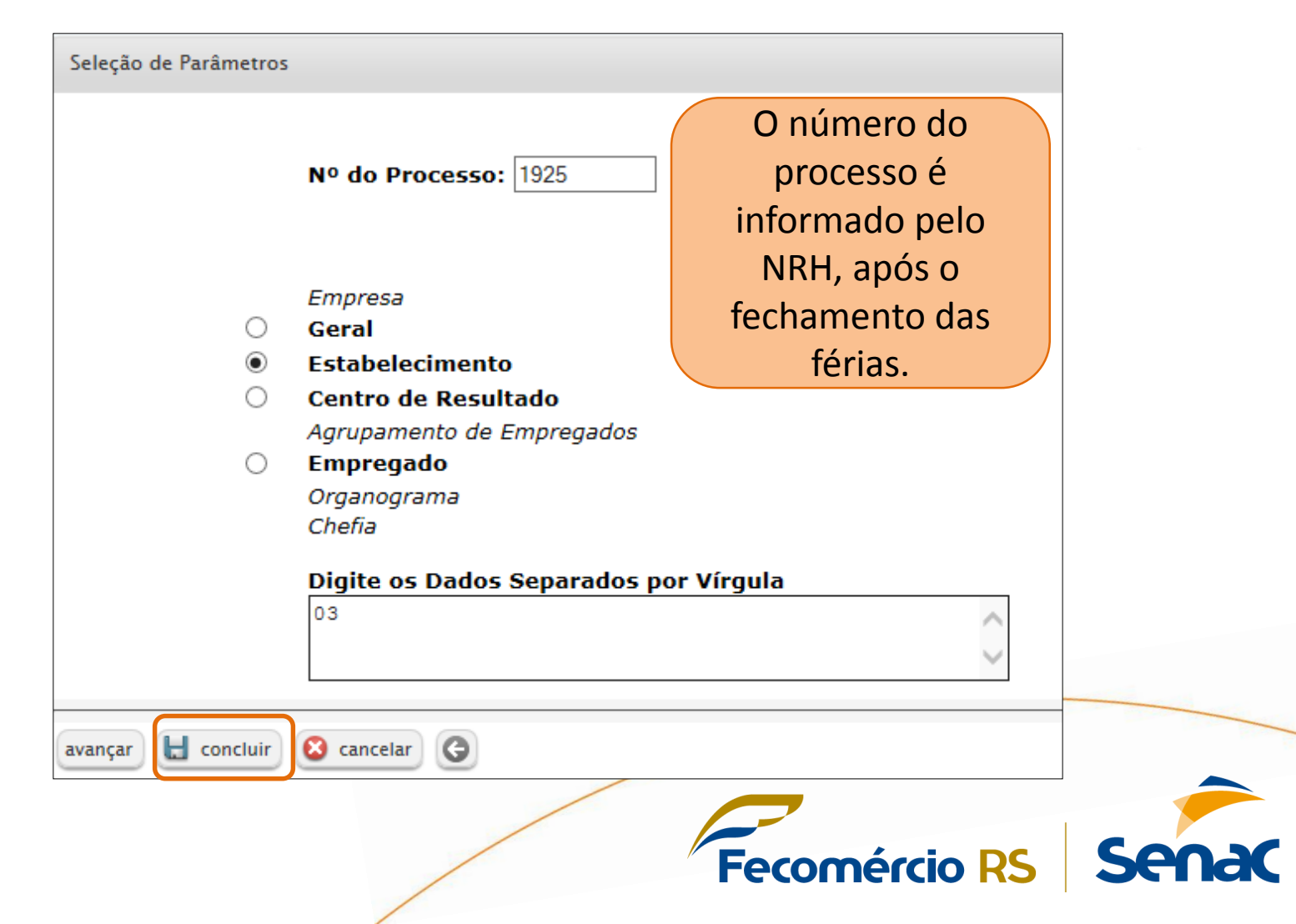

#### Selecionar as opções conforme imagem abaixo:

| Aviso/Recibo/Abono de Férias                                                                                                    |                                                                                                    |
|----------------------------------------------------------------------------------------------------|----------------------------------------------------------------------------------------------------|
| Ordenação<br>Período Pagamento<br>27072017 ■ a 24082017 ■<br>✓ Solicitação de Férias em Ab<br>✓ Aviso de Férias<br>■ Exibir solicitação de aprese<br>■ Definir Data de Retorno<br>■ Exibe Total de Faltas/Dias | O período de pagamento é<br>informado pelo NRH<br>ono Pecuniário<br>Intação de CTPS ao Departamento Pessoal<br>Obs.: Essa informação não será armazenada pelo sistema.<br>Perdidos no Período Aquisitivo |
| □ Exibe Total de Faltas/Dias<br>Vínculo Empregatício                                                                                                    | Perdidos no Período Aquisitivo Todos                                                                                                    |
|                                                                                                    |                                                                                                    |
|                                                                                                    |                                                                                                    |
| 🖶 concluir 🄄 desfazer 😣 cancela                                                                                                    | r G                                                                                                    |
|                                                                                                    | Fecomércio RS Sena                                                                                                    |

Cuidar para que o aviso, recibo de férias e solicitação de abono pecuniário sejam

#### devidamente assinados.

| SERV. NACIONAL DE APRENDIZAGEM COMERCIAL<br>C.N.P.J. 03.422.7070001-84                                                                                                    | SERV. NACIONAL DE APRENDIZAGEM COMERCIAL<br>C.N.P.J. 03 422, 707/0001-84                                                                                                    | SERV. NACIONAL DE APRENDIZAGEM COMERCIAL                                                                                                    |
|----------------------------------------------------------------------------------------------------|----------------------------------------------------------------------------------------------------|----------------------------------------------------------------------------------------------------|
| AVISO DE EÉRIAS                                                                                                    | RECIBO DE FÉRIAS                                                                                                    |                                                                                                    |
| HATRÍCULA: 6078 NOME : PRISCILA À HEIRIQUE SCANDARO                                                                                                    | ESTABELECIMENTO: 03 - SERIC AMMINISTRAÇÃO REGIONAL - SEDE<br>NOME: PRISCILA A HENRIQUE SCARPANO<br>CR: 7769 - Administração de Pessoal<br>ADMISSÃO.: 08/06/11<br>FUNÇÃO: AURLISTA I CPF: 31647632803<br>CART.NIOF: 0093E55002258P<br>TIDO DE SALÁRIO: Mensal<br>ACÉNCIA.: 1/276-9<br>CONTRAL.: 2562c-X | SOLICITAÇÃO DE ABONO PECUNIÁRIO                                                                                                    |
| ISTANELECIMENTO: 03 - SENAC ADMINISTRAÇÃO REGIONAL - SEDE                                                                                                    | DEP IR: 0                                                                                                    | MATRICULA: 8078 NOME : PRISCILA A HENRIQUE SCARPARO                                                                                                    |
| EATRO DE MESULTADO: 7769 - AGBINISTREÇÃO de Pessoal                                                                                                    | DEMONSTRATIVO DA CONCESSÃO                                                                                                    | ESTABELECIMENTO: 03 - SENAC ADMINISTRAÇÃO REGIONAL - SEDE                                                                                                    |
| UNÇAC: ANALISTA I                                                                                                    | Periodo Amisitivo: 08/06/2012 a 07/06/2013 Dias Abono: 10                                                                                                    | CENTRO DE RESULTADO: 7769 - Administração de Pessoal                                                                                                    |
| UMISSAD: 08/06/2011                                                                                                    | Periodo de Goro: 24/03/2014 a 02/04/2014 Dias Gorados: 010<br>Data Retorno: 03/04/2014                                                                                                    | FUNÇÃO: ANALISTA I                                                                                                    |
| Ann. poor. 003022 - anna 00223 - av<br>LemuniDamos a V.Sa. que ser-lhe-ão DouDedidas férias de 24/03/2014 a 02/04/2014, relativas<br>to periodo aquisitivo de 08/06/2012 a 07/06/2013 .<br>O abaixo assinado vem requerer lhe que seia DosDedido o Abono Pelluniário equivalente a un | PAGAMENTOS         DESCONTOS           0510 Adiant. 135a1         1.204,50         5580 TNSS de Ferias         85,65           0590 1/3 Adia O Pelmiafrio         267,67         2730 Abnon Pelmiafrio         803,00           2780 Perias         803,00         276 (7)         767                 | AIMISSÃO: 08/06/2011<br>CART. PROF.: 0093652 SÉRIE: 00229 - SP                                                                                                    |
| terço (1/3) das fárias Correspondentes ao período aquisitivo de 08/06/2012 a 07/06/2013 .<br>A importânCia relativa as férias e ao abono peCuniário, se for o Caso, fillará a sua disposição<br>a partir de 20/03/2014.                                                               | Total de Pagamentos 3.345,84 Total de DesContos 85,65<br>Base Prev: 1.070,67 Base IRNF: 985,02 Liquido : ******3.260,19                                                                                                    | O abaixo assinado vem requerer lhe que seja DonDedido o Abono PeDuniário equivalente a u<br>terço (1/3) das férias Dorrespondentes ao período aquisitivo de 08/06/2012 a 07/06/2013 . |
| IolIIItamos apresentar sua Carteira de Trabalho ao Departamento Pessoal para atualizações<br>seDesárias.                                                                                                    | Salário: 2.409,00<br>ReCebi a importanCia líquida de *****3.260,19<br>(Tres mil, durentos e sessenta reais e dezenove Dentavos.************************************                                                                                                    | FORTO ALEGRE, 23 de Maio de 2013.                                                                                                    |
| PORTO ALEGRE, 21 de Fevereiro de 2014.                                                                                                    | Para Clareza firmo o presente dando plena e irrevogável quitação.                                                                                                    |                                                                                                    |
| Empregador Empregado                                                                                                    | PORTO ALEGRE, 20 de Martio de 2014.                                                                                                    | Empregador Empregado                                                                                                    |
|                                                                                                    |                                                                                                    |                                                                                                    |

a

Ser

Fecomércio RS

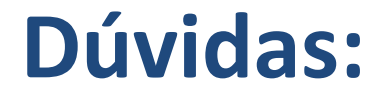

## Ramal 1908 Katiani – kslanes@senacrs.com.br